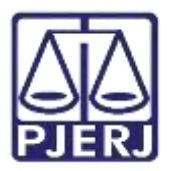

Dica de Sistema

# Distribuição por Dependência

PJe – Processo Judicial Eletrônico

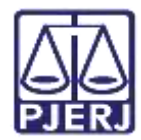

# SUMÁRIO

| 1. | Intro        | odução                            | . 3 |
|----|--------------|-----------------------------------|-----|
| 2. | Dist         | ribuição por Dependência          | . 3 |
| -  | 2.1          | Aba Processo Originário           | . 7 |
| 1  | 2.2          | Aba Assuntos                      | . 8 |
| 1  | 2.3          | Aba Partes                        | . 9 |
|    | 2.3.         | 1 Cadastro do Polo Ativo 1        | LO  |
|    | 2.3.         | 2 Cadastro do Polo Passivo        | L8  |
|    | 2.3.         | 3 Vinculação de Pessoa Jurídica   | 20  |
| -  | 2.4          | Aba Características               | 22  |
|    | 2.5          | Aba Incluir Petições e Documentos | 23  |
|    | <b>2</b> .5. | 1 Arquivo PDF                     | 24  |
|    | 2.5.         | 2 Editor de Texto                 | 28  |
|    | 2.6          | Aba Custas Judiciais              | 31  |
|    | 2.7          | Aba Protocolar Inicial            | 32  |
| 3. | Veri         | ficar Distribuição                | 33  |
| 4. | Hist         | órico de Versões                  | 36  |

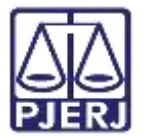

# Distribuição por Dependência

## 1. Introdução

Este manual apresenta de forma simples, o passo a passo do procedimento cartorário sobre o procedimento de distribuição de processo por dependência e dirigida.

## 2. Distribuição por Dependência

No **Painel do Usuário**, acesse o **Menu** através do ícone de 3 (três) barrinhas no canto superior esquerdo da tela.

| = | ₽J <mark>©</mark> |   |                                             |    |                                                              | 2    |
|---|-------------------|---|---------------------------------------------|----|--------------------------------------------------------------|------|
| * | 🖍 Assinaturas     |   | ★ Minhas tarefas                            |    | 🛢 Tarefas                                                    |      |
| - | Ato Ordinatório   | 4 | Filtros                                     | •  | Filtros                                                      | •    |
|   | Carta             | 2 | Aguardando Audiência [JEC_AGA]              | 6  | Aguardando Audiéncia [JEC_AGA]                               | 2188 |
|   | Certidão          | 3 | Aguardando Trânsito em Julgado<br>[JEC_TJU] | 54 | Aguardando Trânsito em Julgado<br>(Prazo Embargos) [JEC_TJU] | 4    |
| ø |                   |   | Aguardando manifestação<br>[JEC_MAN]        | 2  | Aguardando Trânsito em Julgado<br>[JEC_TJU]                  | 435  |
|   |                   |   | Arquivo definitivo [JEC_ARQ]                | 9  | Aguardando manifestação                                      | 94   |
| Э |                   |   | Atualiza autuação do processo.              | 1  | [JEC_MAN]                                                    |      |
| ¢ |                   |   | Inclusão das testemunhas                    |    | Aguardando prazos das publicações                            | 1    |
| Q |                   |   |                                             |    |                                                              |      |

Figura 1 - Painel do Usuário e botão Menu.

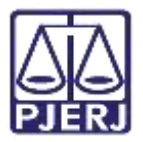

Na listagem de opções exibida, selecione Processo.

| × PJē                |   |
|----------------------|---|
| Q Acesso rápido      |   |
| 🖵 Painel             | > |
| 🖻 Processo           |   |
| 🖉 Atividades         | > |
| Audiências e sessões | > |
| 🗘 Configuração       | - |

Figura 2 – Menu do PJe.

Selecione a opção Novo Processo Incidental.

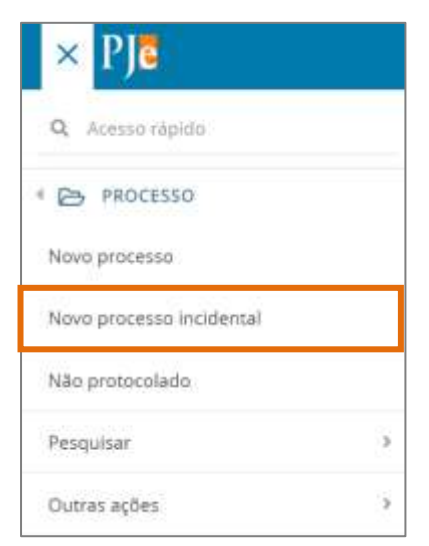

Figura 3 - Novo Processo Incidental.

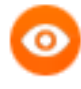

OBSERVAÇÃO: Caso digite no campo Acesso Rápido a palavra Incidental, selecione a opção Processo - Novo Processo Incidental, onde será aberta a tela de Cadastro de Processo Incidente.

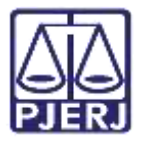

Será aberta a tela de **Cadastro de Processo Incidente**, digite o número do processo originário no campo **Número do processo referência/originário** e clique no botão **Pesquisar Processo.** 

| ≡ PJ <b>č</b> | Cadastro de Processo Incidente             |
|---------------|--------------------------------------------|
| DADOS INICA   | v5                                         |
| Processo      | referência / originário                    |
| 8 Núm         | ero do processo de referência / originário |
| Número        | do processo de referência / originário*    |
|               |                                            |
| Q PES         | QUISAR PROCESSO                            |

Figura 4 - Tela Cadastro de Processo Incidente.

O sistema disponibilizará as informações referente ao processo pesquisado para o usuário conferir se corresponde ao processo desejado.

Caso não seja o processo desejado clique no botão **Não, quero pesquisar outro número de processo**, sendo direcionado novamente para tela de pesquisa.

Se for o processo desejado, clique no botão Sim, continuar.

| Número do                            | processo de referência / originário - encontrado                                                         | ×  |
|--------------------------------------|----------------------------------------------------------------------------------------------------|----|
| O processo abal<br>referência / orig | ixo foi encontrado no Pje e serà utilizado como Número do processo de<br>jinário, Gostaria de continuar? |    |
| /Juizado Especia<br>Juiz Titular     | il Civel da Comarca de Maricá/Julzado Especial Civel da Comarca de Maricá                                | Ū. |
| PJEC<br>Virtuais (Inter              | .2020.8.19.0031 - Estabelecimentos Comerciais E/ou<br>rnet)                                              |    |
| Autuado em 29/                       | 04/2020                                                                                                  |    |
| SIM, CONTIN                          | NÃO, QUERO PESQUISAR OUTRO NÚMERO DE PROCESSO                                                            |    |

Figura 5 - Informações processuais.

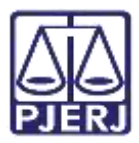

Ao selecionar **Sim, continuar**, será aberta uma tela contendo mais informações do processo, a fim de que o usuário possa se certificar das informações, inclusive do órgão julgador para o qual o processo será distribuído.

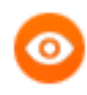

**OBSERVAÇÃO:** Sendo possível realizar outra busca de processo originário através do botão **Pesquisar outro processo**.

| Número do processo de referência / originário  |   |                                  |                         |   |
|------------------------------------------------|---|----------------------------------|-------------------------|---|
| iúmero do processo de referência / originário* |   | Matéria*                         | Jurisdição*             |   |
| 2020.8.19.0031                                 |   | DIREITO DO CONSUMIDOR            | <br>Comercia de Maricia | 3 |
| ompetência*                                    |   | Órgão julgador*                  | Cargo*                  |   |
| Juizado Especial Cireli                        | ÷ | Jultado Especial Gvel da Comarca |                         |   |

Figura 6 - Informações do processo originário/referência.

No tópico **Informações do processo incidental**, o campo Competência já vem preenchido automaticamente, devendo o usuário selecionar somente a **Classe Judicial** através das opções listadas e clicar no botão **Incluir.** 

| Competência*           | Classe Judicial* 🥡                                                                                                    |         |
|------------------------|----------------------------------------------------------------------------------------------------|---------|
| Juizado Especial Civel | ✓ CUMPRIMENTO DE SENTENÇA (156)                                                                                                    | ę       |
|                        | Selecione<br>CUMPRIMENTO DE SENTENCA (156)                                                                                                    |         |
| INCLUIR                | DESPEJO (92)<br>INCIDENTE DE DESCONSIDERAÇÃO DE PERSONALIDADE JURÍDIO<br>INCIDENTE DE IMPEDIMENTO CÍVEL (12080)<br>INCIDENTE DE SUSPEIÇÃO CÍVEL (12081)<br>PROCEDIMENTO CONCILIATÓRIO (12075)<br>PROCEDIMENTO DO JUIZADO ESPECIAL CÍVEL (436) | CA (121 |

Figura 7 - Tópico Informações do processo incidental.

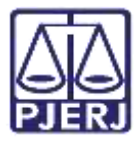

A página será atualizada e na parte superior da tela, serão disponibilizadas novas abas para que sejam inseridas as informações do novo processo que será distribuído.

| DOS PACINAS PROCESSO CIRCANARIO ASSUMITOS INVE  | in c | ABACIERÍSTICAS, INCLUIR PETIÇÕES E DOCLIMENTOS D | USIAS JUDICIA | B PROFOCOLARINEDAL |  |
|-------------------------------------------------|------|--------------------------------------------------|---------------|--------------------|--|
| rocesso referência / originário                 |      |                                                  |               |                    |  |
| E Número do processo de inferência / originário |      |                                                  |               |                    |  |
| Número do processo de referência / originário%  |      | Matéria*                                         |               | juristição*        |  |
| 2020.8.1%0031                                   |      | DIREITO DO CONSUMIDOR                            | 5             | Converta de Marica |  |
| Competitincia*                                  |      | Órgão julgador*                                  |               | Cargo*             |  |
| Jurrado Especial Climi                          | *    | 3 mido Especial Ciwi                             | *             | hatt Tindar (      |  |
| D RESOUISAR OUTRO PROCESSO                      |      |                                                  |               |                    |  |
|                                                 |      |                                                  |               |                    |  |
|                                                 |      |                                                  |               |                    |  |
| normações do processo incidentai                |      |                                                  |               |                    |  |
| competência* +                                  |      | Classe]udicial* =                                |               |                    |  |

Figura 8 - Abas para preenchimento.

## 2.1 Aba Processo Originário

Na aba **Processo Originário**, será disponibilizado um resumo das informações processuais, como **Dados do processo**, **Assuntos**, **Polo Ativo**, **Polo Passivo** e os **Documentos** do processo listado.

| PJC Cadastro de Processo Incidente |                                                                          |                                                            |                                       |   |  |  |  |  |
|------------------------------------|--------------------------------------------------------------------------|------------------------------------------------------------|---------------------------------------|---|--|--|--|--|
| DADOS BACIAUS PROCESSO ORIGINA     | INCL ASSUMTOS PARTIES CARACTERISTICAS INCLUM PETIÇÕES E                  | DOCUMENTOS CUSTAS JUDICIAIS PROTOCOLAR INC.                | AL (                                  |   |  |  |  |  |
| Dados do Processo                  |                                                                          |                                                            |                                       | ^ |  |  |  |  |
| Número Processo<br>2020.8 19.0031  | Classe judicial<br>PROCEDIMENTO DO JUIZADO ESPECIAL CIVEL (436)          | <b>Örgilo Julgador</b><br>Jutzado Especial Chef da Comarza | Valor da Causa (R\$)<br>R\$ 20.000,00 |   |  |  |  |  |
| Assuntos                           |                                                                          |                                                            |                                       |   |  |  |  |  |
| Assunto                            |                                                                          |                                                            |                                       |   |  |  |  |  |
| DIREITO DO CONSUMDOR (1156))       | Responsabilidade do Fornecedor (8220) ) Rescisão do contrato e devolução | to diriteiro (7768) Resolsão do contrato e devolução do d  | inheiro (7768)                        |   |  |  |  |  |
|                                    |                                                                          |                                                            |                                       |   |  |  |  |  |

Figura 9 - Aba Processo originário.

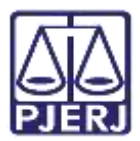

### 2.2 Aba Assuntos

Na aba **Assuntos**, o usuário deverá selecionar o assunto relacionado ao novo processo que está sendo distribuído.

Ao lado esquerdo, na lista **Assuntos Associados**, serão elencados os assuntos que já foram escolhidos e do lado direito, na lista **Assuntos**, estão os assuntos que podem ser escolhidos. Na segunda opção, é possível escolher o assunto pelo nome ou pelo código.

Para selecionar um assunto, deve-se utilizar a seta em frente ao código, na listagem **Assuntos**, para que esse assunto seja inserido na listagem de **Assuntos Associados**.

| ≡ PJ <b>c</b> o | Cadastro  | o de Proces     | so Incidente                                                                                                    |                   |                  |       |                                                                                                    |               |
|-----------------|-----------|-----------------|----------------------------------------------------------------------------------------------------|-------------------|------------------|-------|----------------------------------------------------------------------------------------------------|---------------|
| DADIOS INICIAIS | PROCES    | SD ORIGINÁRIO   | ASSUNTOS PARTES CA                                                                                                    | RACTERÍSTICAS IN  | LUR PENÇÕES E DO | CUMEN | TOS CUSTAS JUDICIAIS PROTOCOLAR INICIA                                                                             | 91.           |
| Assuntos A      | ssociado: | s*              |                                                                                                    |                   | Assunto          |       |                                                                                                    |               |
|                 | Cod. Ass  | sunto Principal | Assunto                                                                                                    | Complementar?     |                  |       |                                                                                                    |               |
| •               | 7769      | ÷               | DIREITO DO CONSUMIDOR<br>(1156)   Responsabilidade do<br>Fornecedor (6220)   Abatimento<br>proporcional do preço (7789) | Não               | Código           |       |                                                                                                    |               |
|                 |           |                 | 1 resu                                                                                                    | tados encontrados | PESQUISAR        | UN    | IPAR                                                                                                    |               |
|                 |           |                 |                                                                                                    |                   | Assuntos*        |       |                                                                                                    |               |
|                 |           |                 |                                                                                                    |                   |                  | Cod.  | Assunto                                                                                                    | Complementar? |
|                 |           |                 |                                                                                                    |                   | +                | 10456 | DIREITO CIVIL (899)   Coisse (10432)  <br>Propriedade (10448)   Aquisição (10455)  <br>Acessão (10456)             | Não           |
|                 |           |                 |                                                                                                    |                   | +                | 7748  | DIREITO DO CONSUMIDOR (1156)   Contratos<br>de Consumo (7771)   Transporte Aéreo (4862)  <br>Acidente Aéreo (7748) | Sim           |

Figura 10 - Aba Assuntos.

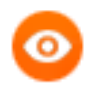

OBSERVAÇÃO: O sistema carrega como principal, o primeiro assunto que foi selecionado, porém permite a alteração através de um clique na bolinha em branco.

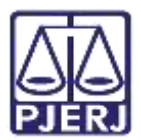

## 2.3 Aba Partes

Nesta aba, a primeira opção a ser preenchida é o **Polo Ativo**, depois o **Polo Passivo** e em seguida, a opção para **Outros Participantes**, se houver.

Para fazer o cadastro clique em +, logo após irá abrir uma janela para inserir informações da parte escolhida. Devendo este procedimento ser repetido em todos os polos e outros participantes.

| ≡ PJC Cadastro de Processo Incidente                                           |                                                                 |
|--------------------------------------------------------------------------------|-----------------------------------------------------------------|
| DADOS INICIAIS - PROCESSO ORIGINÁRIO - ASSUNITOS - PARTES - CARACTERÍSTICAS IN | CLUIR PETIÇÕES E DOCUMENTOS CUSTAS JUCICIAIS PROTOCOLAR INICIAL |
| Polo Ativo                                                                     | Polo Passivo                                                    |
| + Parte + Procurador   Terceiro Vinculado                                      | + Parte + Procurador   Terceiro Vinculado                       |
| Participante Tipo de Participação                                              | Participante Tipo de Participação                               |
| 0 resultados ercontrados                                                       | © resultantos encontrados                                       |
| Outros Participantes                                                           |                                                                 |
| + Participante + Procurador   Terceiro Vinculado                               |                                                                 |
| Participante Tipo de Participação                                              |                                                                 |
| 0 resultados encontrados                                                       |                                                                 |

Figura 11 - Aba Partes.

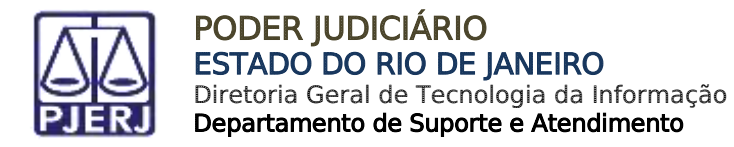

#### 2.3.1 Cadastro do Polo Ativo

Para associar uma parte, deve-se clicar na opção Tipo de Parte.

| Associar parte ao processo   | × |
|------------------------------|---|
| 1 Passo → Tipo de Vinculação |   |
| Tipo da Parte                |   |
| Selecione                    | × |

Figura 12 - Selecionar Tipo de parte.

Para o cadastro do autor, é necessário preencher o tipo de pessoa (física, jurídica ou Ente ou autoridade), se é brasileiro ou não e o inserir o CPF.

Após preencher o CPF e clicar em **Pesquisar**, o sistema busca os dados no site da Receita Federal para verificar se o CPF é válido.

| Associar parte ao processo                      | ж |
|-------------------------------------------------|---|
| 1 Passo Tipo de Vinculação                      |   |
| Tipo da Parte                                   |   |
| AUTOR                                           |   |
| 1º Passi - Pve-cadatro                          |   |
| Tips: de persue :                               |   |
| <ul> <li>time ⊂ prime ⊂ tremenoriale</li> </ul> |   |
| Standard -                                      |   |
| # 5e 0 fai                                      |   |
| 0191                                            |   |
| PERSONAL LINEAR                                 |   |

Figura 13 - Busca de Dados

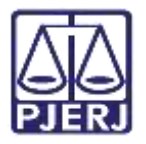

Ao confirmar a validade do CPF, o sistema irá trazer o nome da pessoa referente ao documento. Clique no botão **Confirmar** caso seja a informação correta.

| • Fiera O Jonita O Dimensionen | taria   |
|--------------------------------|---------|
| drasherri? ::                  |         |
| # 5m 0 NAD                     |         |
| Chia P                         |         |
| PESQUISAR                      | CMEAR . |
| Tide possul este documento     |         |
| Nome +                         |         |
|                                |         |
| CONTRIMAR                      |         |
|                                |         |

Figura 14 - Nome da Parte.

Após confirmar, o sistema exibirá uma nova aba para preenchimento dos dados pessoais do autor com algumas informações já preenchidas, que foram trazidas da base de dados da Receita Federal.

| ssociar parte ao j     | processo                       |                       |               |                       |                       |
|------------------------|--------------------------------|-----------------------|---------------|-----------------------|-----------------------|
| 2º Passo - Compleme    | nteção do cadastro             |                       |               |                       |                       |
| Igo da Parte<br>AUTCH  |                                |                       |               |                       |                       |
| INFORMAÇÕES<br>PESSOAS | DOCUMENTOS DE<br>ICENTIFICAÇÃO | ncerțas               | MDO1<br>CDNTR | DE OUTROS<br>TO NOMES | outrinas<br>Pelanções |
| None" -                |                                | None da genitora i    |               | Nome do genitor -     |                       |
| Sexo                   |                                | Cata de nascimiento : |               | Data de óbito :       |                       |
| Ferrenco               |                                | 0765-7966 <b>33</b>   |               |                       |                       |
| Etnia                  |                                | Estado civil -        |               | Escolaridade i        |                       |
| 12556131               | 5                              | 1210223-0             |               | 1 Carterio C          |                       |

Figura 15 - Complementação de Cadastro.

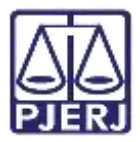

Em seguida, deve-se preencher a aba de **Documentos de identificação**. O sistema já busca e preenche os dados trazidos da Receita Federal, porém, caso seja necessário, é possível inserir outros documentos.

| EQUENTE                                                  |                    |                                 |       |                                 |   |  |
|----------------------------------------------------------|--------------------|---------------------------------|-------|---------------------------------|---|--|
| FORMAÇÕES PESSOAIS                                       | DOCUMENTOS DE IDEN | TITICAÇÃO INDEREÇOS MEJOS DE CO | ONTAR | O OUTROS NOMES OUTRAS FILIAÇÕES |   |  |
| Adicionar Documento                                      | 0                  |                                 |       |                                 |   |  |
| O * Campos utrapitórias Nome registrado neste documento* |                    | Tipo do documento* =            |       | Número* .                       |   |  |
|                                                          |                    | Selecone                        |       |                                 | 1 |  |
| Estado* :<br>Selecione                                   |                    | Documento falso? »              |       | Documento principal? ».         |   |  |
| Situação* :                                              |                    |                                 |       |                                 |   |  |

Figura 16 - Documentos de identificação.

São listados todos os documentos já adicionados ao processo.

|     | Nome da pessoa | Tipo do documento           | Número | Situação |
|-----|----------------|-----------------------------|--------|----------|
| 2   |                | TITULO ELEITORAL            |        | Atvo     |
| 1 8 |                | RG                          |        | Abvo     |
|     |                | CADASTRO DE PESSOAS FÍSICAS |        | Alvo     |

Figura 17 - Lista de documentos.

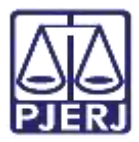

Em seguida, está a aba **Endereços**, onde o sistema já traz a informação do(s) endereço(s) atrelado ao CPF. Caso esteja desatualizado ou incompleto, é permitida a verificação e inclusão de novas informações ou de endereço diverso.

| TOR                              |                         |           |                     |                 |                     |
|----------------------------------|-------------------------|-----------|---------------------|-----------------|---------------------|
| INFORMAÇÕES DOC<br>PESSOAIS IDEN | UMENTOS DE<br>MIFICAÇÃO | ENDEREÇOS | MEIOS DE<br>CONTATO | OUTROS<br>NOMES | OUTRAS<br>FILIAÇÕES |
| ADICIONAR ENDEREÇO PESQU         | ISAR ENDEREÇO           |           |                     |                 |                     |
| CEP (99999-999)* =               | Estado                  |           | Cidade              | 4               |                     |
|                                  | Q                       |           |                     |                 |                     |
| Bairro* -                        | Logrado                 | uro* +    | Númer               | o #             |                     |
|                                  |                         |           |                     |                 |                     |

Figura 18 – Aba Endereços.

Caso deseje alterar informações do endereço já cadastrado, selecione o botão de **Editar**. Podendo também, caso entenda necessário, excluir o endereço, através do botão de **Lixeira**.

Tendo a opção de usar no processo o endereço já cadastrado.

| Bairno* =   |                  | Logradou | a -                      | Nämero  | 4      |                         |
|-------------|------------------|----------|--------------------------|---------|--------|-------------------------|
| Complemento |                  | Endere   | co apenas para correspon | Sência? |        |                         |
| INCLUR      |                  |          |                          |         |        |                         |
| Endereços - |                  |          |                          |         |        |                         |
|             | Usar no processo | CEP      | Logradouro               | Bairro  | Número | Complemento             |
| / 8         |                  |          | Rue                      |         | 4796   |                         |
|             |                  |          |                          |         | 1      | l resultados encormados |

Figura 19 – Endereços.

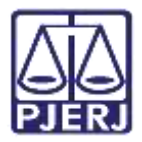

Para inclusão de novo endereço, deve-se preencher primeiro o número do CEP, para que o sistema busque as informações.

| Passo + Compleme       | ntação do cadastro             |         |                     |                 |                     |
|------------------------|--------------------------------|---------|---------------------|-----------------|---------------------|
| o da Parte             |                                |         |                     |                 |                     |
| LITCH.                 |                                |         |                     |                 |                     |
| INFORMAÇÕES<br>PESSOAS | DOCUMENTOS DE<br>IDENTIFICAÇÃO | DEDUCOS | MEIOS DE<br>CONTATO | OUTHOS<br>NONES | DUTRAS<br>FILIAÇÕES |
| коюзьке выраже со      | REQUISE INCOMES                |         |                     |                 |                     |
| CE3 (89999-999)* -     | Estado                         |         | Cidade              | 4               |                     |

Figura 20 - Inclusão de Endereço.

Aguarde até que o sistema encontre as informações do CEP informado e selecione a opção correta.

0

OBSERVAÇÃO: Após digitar o CEP não tecle ENTER, somente aguarde o sistema carregar o endereço encontrado para o CEP digitado.

| 10h                     |                                |               |          |                   |          |                 |                   |
|-------------------------|--------------------------------|---------------|----------|-------------------|----------|-----------------|-------------------|
| INFORMAÇÕES<br>PESSOAIS | DOCUMENTOS DE<br>IDENTIFICAÇÃO | E             | NDEREÇOS | MEIOS (<br>CONTA) | 0        | OUTROS<br>NOMES | outras<br>Ruações |
| DICIONAR ENDEREÇO       | PERQUISAR ENDEREÇO             |               | eq.      |                   |          |                 |                   |
| CEP (99999-999)* +      |                                | Estado 0      |          |                   | Cidade = |                 |                   |
| 20020-903               | Q                              |               |          |                   |          |                 |                   |
| Palácio de Justiça      | Cordro RIO DE dA               | Logradouro* - |          |                   | Número - |                 |                   |

Figura 21 – Pesquisa CEP.

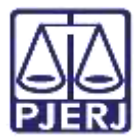

Preencha as informações complementares no endereço e clique em Incluir.

| PESSOAIS           | DOCUMENTOS DE<br>IDENTIFICAÇÃO |                | ENDEREÇOS          | CONTATI        | 0        | NOMES | OUTRAS<br>FILIAÇÕE5 |
|--------------------|--------------------------------|----------------|--------------------|----------------|----------|-------|---------------------|
| ADICIONAR ENDEREÇO | PESQUISAR ENDEREÇO             | 2              |                    |                |          |       |                     |
| CEP (99999-999)* = |                                | Estado =       |                    |                | Cidade = |       |                     |
| 20020-903 Q        |                                | RIO DE JANEIRO |                    | RIO DE JANEIRO |          |       |                     |
| Bairro* :          |                                | Logradouro* =  |                    | Número -       |          |       |                     |
| Centro             | Palácio                        |                | justiça            |                |          |       |                     |
| Complemento -      | ara 115                        | Ö Endereço     | apenas para corres | pondência?     |          |       |                     |
| INCLUIR            |                                |                |                    |                |          |       |                     |
|                    |                                |                |                    |                |          |       |                     |

Figura 22 – Inclusão de novo Endereço.

A próxima aba são os **Meios de Contato**, caso precise adicionar o endereço eletrônico das partes ou telefones. Selecione no campo **Tipo** uma das opções listadas e preencha o campo **Identificação**. Ao finalizar, clique no botão **Incluir**.

| Passa · Compleme                                     | ntação do cadastro             |                  |                     |                 |                    |
|------------------------------------------------------|--------------------------------|------------------|---------------------|-----------------|--------------------|
| io da Parte                                          |                                |                  |                     |                 |                    |
| HUTOR                                                |                                |                  |                     |                 |                    |
| INFORMAÇÕES<br>PESSOAS                               | bocumentos de<br>Identificação | DADDREQOS        | MEXOS-DE<br>CONTATO | OUTROS<br>NOMES | OUTBAS<br>PEJAÇÕES |
| Main de Contatio -                                   | Practs Austrimus Gru           | n Perseus        |                     |                 |                    |
| Trouble, and, spectrumper                            |                                |                  |                     |                 |                    |
| · Camunt itergit                                     |                                |                  |                     |                 |                    |
| <ul> <li>* Campin Height</li> <li>Tgel* A</li> </ul> | inter                          | identificação* - | _                   |                 |                    |

Figura 23 – Aba Meios de Contato.

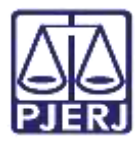

Ficando listados abaixo todos os meios de contatos já adicionados. Caso deseje alterar informações de algum contato cadastrado, selecione o botão de **Editar**. Podendo também, caso entenda necessário, excluir um contato, através do botão de **Lixeira**.

| Meios de Contato - |                    |          |                     |       |
|--------------------|--------------------|----------|---------------------|-------|
|                    | Meio de contato    | Tipo     | Identificação       |       |
| / 8                |                    | Telefone |                     |       |
| /                  | teste@teste.com.br | E-mail   | teste@teste.com.br  |       |
| / 0                |                    | Celular  |                     |       |
|                    |                    |          | 3 resultados encont | rados |

Figura 24 - Meio de contato já cadastrado.

Na próxima aba **Outros Nomes**, será possível, se necessário cadastrar outro nome ou uma alcunha. Devendo preencher o campo **Nome** e **Tipo de Nome**, e ao finalizar selecionar o botão **Incluir.** 

| da Parte               |                                |             |                                  |                  |                  |
|------------------------|--------------------------------|-------------|----------------------------------|------------------|------------------|
| U704                   |                                |             |                                  |                  |                  |
| HIFORMAÇÕES<br>HESSONS | DOCUMENTOS DE<br>IDENTIFICAÇÃO | ENDEREÇOS   | MEIOS DI<br>CONTATO              | OUTINOS<br>NOMES | oumas<br>nuações |
| Nome-                  |                                | Tipo<br># ( | do nome"<br>Subsis isomes 🗇 Alca | etha             |                  |
|                        |                                |             |                                  |                  |                  |

Figura 25 – Aba Outros Nomes.

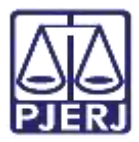

A última aba de cadastro será a de **Outras Filiações**, caso seja pertinente incluir outra filiação diferente da informada no cadastro inicial. Onde deverá preencher o campo **Nome** e **Tipo de filiação**, e ao finalizar selecionar o botão **Incluir.** 

| o da Parte<br>EXEQUENTE |                             |           |                   |              |                  |  |
|-------------------------|-----------------------------|-----------|-------------------|--------------|------------------|--|
| NFORMAÇÕES PESSOAIS     | DOCUMENTOS DE IDENTIFICAÇÃO | ENDEREÇOS | MEIOS DE CONTATO  | OUTROS NOMES | OUTRAS FILIAÇÕES |  |
| Nome*                   |                             |           | Tipo de filiação* |              |                  |  |

Figura 26 - Vincular Parte.

Na parte inferior da tela, terão dois campos de preenchimento opcional, conforme a necessidade do processo, preencha se necessário e ao finalizar clique no botão Vincular parte ao processo.

| Data de obito                                                              | Etnia a   |   | Estado civil »       |   |
|----------------------------------------------------------------------------|-----------|---|----------------------|---|
|                                                                            | Selecione | ~ | Selecione            | ٣ |
| Escolaridade :                                                             | Profissão |   | Pais de nascimento : |   |
| Selecione                                                                  | -         | Q | Selecione            | * |
| SALWR<br>farte sigliosa                                                    |           |   |                      |   |
| SALVAR<br>Narte sigilosa =<br>NBD                                          | •         |   |                      |   |
| SALVAR<br>Parte sigilosa :<br>NBD<br>Procuradoria/Defensoria :             | *         |   |                      |   |
| SALVAR<br>Arte sigliosa a<br>NBD<br>Procuradoria/Defensoria a<br>Selecione | v         |   |                      |   |

Figura 27 – Botão Vincular Parte ao Processo.

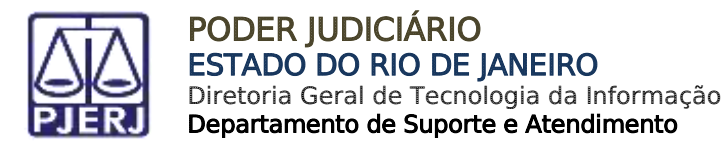

#### 2.3.2 Cadastro do Polo Passivo

Para isso, deve-se selecionar o **Tipo da parte**.

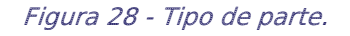

Após a escolha acima, selecione o tipo de pessoa (Física, Jurídica ou Ente ou autoridade), insira o número do documento e clique em **Pesquisar.** 

| 1 Passo → Tipo de Vinculação              |  |
|-------------------------------------------|--|
| Tipo da Parte                             |  |
| EXECUTADO                                 |  |
| 1º Passo • Pré-cadastro                   |  |
| Tipo de pessoa a                          |  |
| Fluzza C jundica; C Ente ou autoritátide. |  |
| Brasileiro?  Sim O Não                    |  |
| CPF*                                      |  |
| Não possul este documento                 |  |

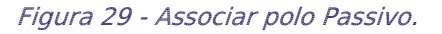

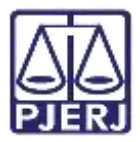

O sistema novamente vai ao site da Receita Federal do Brasil para pesquisar os dados e preenche automaticamente. Após conferir o nome da parte vinculado ao documento informado, clique em **Confirmar**.

| 1º Passo • Pré-cadastro              |
|--------------------------------------|
| Tipo de pessoa a                     |
| Floca O Jumitca O Ente ou autonidade |
| Brasileiro? >>                       |
| Sim O Nito                           |
| CPF+ i                               |
| PESQUESKR LIMPAR                     |
| Não possul este documento            |
| Nome civil                           |
| 1                                    |
| Nome social?                         |
| CONFIRMAR                            |

Figura 30 - Informações vinculadas ao documento.

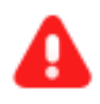

**ATENÇÃO:** Serão habilitadas todas a abas mencionadas no tópico **Cadastro do Polo Ativo**, caso haja alguma dúvida de preenchimento, retorne ao item anterior.

| ÉU                      |                                |               |           |                     |                      |                     |
|-------------------------|--------------------------------|---------------|-----------|---------------------|----------------------|---------------------|
| INFORMAÇÕES<br>PESSOAIS | DOCUMENTOS DI<br>IDENTIFICAÇÃO |               | ENDEREÇOS | MEIOS DE<br>CONTATO | OUTROS<br>NOMES      | OUTRAS<br>FILIAÇÕES |
| Informar nome socia     | 1                              | Nome civit* - | 1         |                     | Nome da genitora -   |                     |
| iome do genitor -       |                                | Sexo -        |           |                     | Data de nascimento - |                     |
|                         |                                | Feminica      |           | ~                   | 14/07/1967           |                     |
| Data de óbito 🗄         |                                | Etnia +       |           |                     | Estado civil         |                     |
| C28                     |                                | Selecione     |           | *                   | Selecione            |                     |
| Escolaridade            |                                | Profissão     |           |                     | País de nascimento - |                     |
|                         |                                |               |           |                     |                      |                     |

Figura 31 – Cadastro do Polo Passivo.

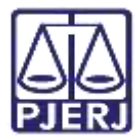

É fundamental verificar todos os dados e validá-los, antes de clicar no botão Vincular Parte ao Processo.

| 2444                                           |   | Data de nascamento   |   | Data de ribito : |   |
|------------------------------------------------|---|----------------------|---|------------------|---|
| Seecore                                        | • | -                    |   |                  |   |
| Etnia -                                        |   | Estado sivil -       |   | Escolaridade :   |   |
| Service                                        | • | Seecore              | • | Selecone         | - |
| Professão i                                    |   | Pais de nascimenta : |   |                  |   |
|                                                | 0 | Selecone             |   |                  |   |
|                                                |   |                      |   |                  |   |
| SALIMA<br>Interiodoria/Defensoria -            |   |                      |   |                  |   |
| SALINA<br>Insuratoria/Defensoria :<br>Selecone |   |                      |   |                  |   |

Figura 32 - Vincular Polo Passivo.

#### 2.3.3 Vinculação de Pessoa Jurídica

Caso uma das partes seja Pessoa Jurídica, no campo **Tipo de Pessoa** selecione a opção **Jurídica**. Devendo informar se é **Órgão Público** ou não e inserir o **CNPJ**. Ao finalizar, clique em **Pesquisar**.

| 1 Passo+ Tipo de Vinculação              |   |
|------------------------------------------|---|
| Tipo da Parte                            |   |
| EXECUTADO                                |   |
| 1º Passo + Pré-cadastro                  |   |
| Tipo de pessoa =                         | ] |
| O Fisica 🔹 juridica O Ente ou autoridade |   |
| Örgão Público? I                         | - |
| O Sam 💌 Nan                              |   |
| OVP/*                                    |   |
| PESQUISAR                                |   |
|                                          |   |
| 🗇 Não possul este documento              |   |

Figura 33 - Pessoa Jurídica.

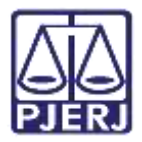

Nos casos de Pessoas Jurídicas que possuam cadastro no SISCADPJ e este cadastro já tenha sido migrado para o PJe, o sistema já trará a informação da Procuradoria vinculada à Parte.

| loroe" -                       |   | Nome de fairtania :                  |                      |
|--------------------------------|---|--------------------------------------|----------------------|
| ipo de pesece :                |   | Nome do rexponsivel :                | CPS du empernideel - |
| ata de abertura :<br>otroprosi | = | Data de escorramento de atividades : |                      |
| SALWAR                         |   |                                      |                      |

Figura 34 - Vincular Pessoa Jurídica.

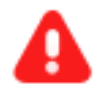

ATENÇÃO: Serão habilitadas diversas abas conforme mencionadas no tópico Cadastro do Polo Ativo, caso haja alguma dúvida de preenchimento, verifique a forma de preenchimento no item anterior.

| έu                                  |           |                |            |                 |        |            |                      |  |
|-------------------------------------|-----------|----------------|------------|-----------------|--------|------------|----------------------|--|
| NEORMAÇÕES PESSOAS                  | DOCUMENTO | S DE IDENTIFIC | ção        | ENDEREÇOS       | MERC   | DE CONTATO | OUTROS NOMES         |  |
| Nome" +                             |           | Nome de        | iantasia - | ê.,             |        |            |                      |  |
| Tipo de pessoe :<br>Pessoa jurídica |           | Nome do        | responsi   | ival :          |        |            | CPF do responsável a |  |
| Data de abertura :                  |           | Data de e      | icertame   | nvin de ativida | ides ; |            |                      |  |
| 30/09/1966                          | 577       |                |            |                 |        | <b>C</b> 2 |                      |  |

Figura 35 – Cadastro de Parte Pessoa Jurídica.

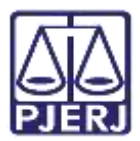

## 2.4 Aba Características

A aba **Características** do processo vem configurada conforme o processo originário/referência. Caso necessário, poderá modificar as informações.

Cada alteração que for feita nos tópicos Adicionar Características do Processo, Segredo de Justiça e Adicionar Prioridades ao Processo, deverá selecionar, respectivamente, os botões Salvar, Gravar Sigilo e Incluir.

| $\equiv \mathbf{P} \mathbf{J} \mathbf{\overline{s}}$ Cadastro de | Processo Incidente                                              |                                                      |
|------------------------------------------------------------------|-----------------------------------------------------------------|------------------------------------------------------|
| DADOS INICIAIS PROCESSO C                                        | RIGINÁRIO ASSUNTOS PARTES CARACTERÍSTICAS INCLUIR PETIÇ         | OES E DOCUMENTOS CUSTAS JUDICIAIS PROTOCOLAR INICIAL |
| Adicionar Características                                        | s do Processo                                                   |                                                      |
| Justiça Gratuita? =<br>O Sim 🖲 Não                               | Pedido de liminar ou de antecipação de tutela? «<br>O Sim 🖲 Não | Valor da causa (R\$) =<br>R\$ 20.000,00              |
| SALVAR                                                           |                                                                 |                                                      |
| Segredo de Justiça<br>O Sim<br>® Não                             |                                                                 |                                                      |
| GRAVAR SIGILO                                                    |                                                                 |                                                      |
| Adicionar Prioridades ac                                         | Processo                                                        |                                                      |
| Prioridade de processo a                                         |                                                                 |                                                      |
| Selecione                                                        | ¥                                                               |                                                      |
| INCLUIR                                                          |                                                                 |                                                      |

Figura 36 - Aba Características.

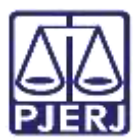

## 2.5 Aba Incluir Petições e Documentos

Na aba Incluir Petições e Documentos, inclua a Petição Inicial e os demais documentos.

O campo **Tipo de Documento** será preenchido automaticamente com **Petição Inicial**, podendo o usuário alterar o campo **Descrição, número** e **sigiloso.** 

Na aba **Documento** pode ser selecionado a forma como a Petição Inicial pode ser inserida, sendo as opções como **Arquivo PDF** ou **Editor de Texto**.

| lipo de documento* 👘              |   | Descrição (     | Número (opcional) = |           |
|-----------------------------------|---|-----------------|---------------------|-----------|
| PETIÇÃO INICIAL                   | ~ | PETIÇÃO INICIAL |                     | 🗆 Sigilas |
| Documento:                        |   |                 |                     |           |
| Arquivo PDF     C Editor de texto |   |                 |                     |           |
| (h)                               |   |                 |                     |           |
|                                   |   |                 |                     |           |

#### Figura 37 - Campos

OBSERVAÇÃO: Orienta-se que o campo **Descrição** seja preenchido de forma precisa e completa, para facilitar a identificação do documento posteriormente, pois a informação será exibida na árvore do processo nos **Autos Digitais**.

OBSERVAÇÃO: Ao marcar Sigiloso, o documento ficará restrito. Para configurar a restrição é necessário, acessar pelo menu dos autos digitais, a opção Segredo ou Sigilo para permitir a visualização das partes. Este procedimento só pode ser realizado pelo Magistrado ou Chefe de Serventia.

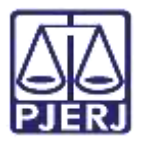

#### 2.5.1 Arquivo PDF

Ao selecionar a opção Arquivo PDF, o sistema habilita o botão Adicionar.

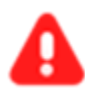

**ATENÇÃO:** Caso insira o documento da **Petição Inicial** da forma descrita neste tópico, o mesmo será exibido na árvore do processo como <u>documento principal</u> e não como **Anexo**.

| Documento:  |                   |
|-------------|-------------------|
| Arquivo PDF | O Editor de texto |
| *@          |                   |
| ADICIONAR   |                   |
| ADICIONAR   |                   |
|             |                   |

Figura 38 - Arquivo PDF

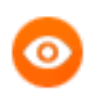

OBSERVAÇÃO: O sistema somente aceita <u>arquivos em PDF</u> com o tamanho máximo de até 5MB.

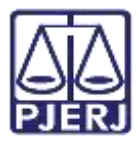

O sistema abre a tela **Enviar arquivos**, permitindo que seja realizada a busca do o documento digitalizado/salvo no computador. Selecione o **Documento**, clique em **Abrir**.

| Enwar arquivo(s)                                     |                     | ×                   |
|------------------------------------------------------|---------------------|---------------------|
| 🔶 🐳 🔶 🕇 📴 - Área de Trabatho 🗄 till 🗧 material extra | ତ <b>ପ</b> ା        |                     |
| Organizar * Nova pasta                               |                     | E • 🔳 🜒             |
| Southoads A. Nome                                    | Data de modificação | Tipo                |
| 🖹 Documentos 🖈 🔤 🚦                                   | 11/05/2020 16:42    | Adobe Acrobat D     |
| 🔚 Imagens 💉 📴                                        | 11/05/2020 16:42    | Adobe Acrobat D     |
| 🧧 Gerenciamento i 🔡                                  | 11/05/2020 16:15    | Actube Acretiat D.  |
| Processos de De                                      |                     |                     |
| 🛄 Processos de Pla                                   |                     |                     |
| screens                                              |                     |                     |
| - Dropbox                                            |                     |                     |
| - OneDrive                                           |                     |                     |
| 👃 Este Computador                                    |                     |                     |
| SAMSUNG (D)                                          |                     |                     |
| Nome: TIEXAMES_Plano_de_Estudos                      | <u>ଁ</u> (A         | I Supported Types – |
|                                                      | 1                   | Abriir Cancelar     |

Figura 39 - Escolher Arquivos.

O documento fica disponível ao lado direito na tela do sistema PJe, onde pode ser excluído pelo botão **Excluir** ou realizar o download pelo botão **Download** ao lado do nome do documento.

Se for necessário anexar documentos, o sistema disponibiliza o botão Adicionar na aba Anexos.

| Documento:                    |               |
|-------------------------------|---------------|
| Arquivo PDF O Editor de texto |               |
| ADICIONAR                     | DOCUMENTO.PDF |
| Annuar                        |               |
| ADICIONAR Arquivos suportados |               |

Figura 40 - Documento adicionado

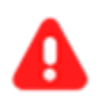

**ATENÇÃO:** Caso adicione um documento através da aba **Anexos**, o documento será exibido na árvore do processo como **Anexo**.

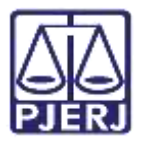

O sistema abre a tela de **Enviar arquivos** para buscar o documento digitalizado/salvo no computador. Após selecionar o documento, clique em **Abrir.** 

| 📸 Enwar arquivo(s)                                       |                     |                        |
|----------------------------------------------------------|---------------------|------------------------|
| 🔶 🐳 \star 🎓 📕 – Área de Trabalho 👌 Itil 👌 material extra | ୍ <b>ଓ</b> ୍        |                        |
| Organizar * Nova pasta                                   |                     | E - 🗖 🐠                |
| S Downloads 🖈 Nome                                       | Oata de modificação | Tipo                   |
| 🖹 Documentos 🖈 🏢 🔒                                       | 11/05/2020 16:42    | Adobe Acrobat D.,      |
| 🔚 Imageni 💉 🔒                                            | - 11/05/2020 16:42  | Adobe Acrobat D        |
| 🧧 Gerenciamento i 🔡                                      | 11/00/2020 16:15    | Actober Acretian D. J. |
| Processos de De                                          |                     |                        |
| 📮 Processos de Pla                                       |                     |                        |
| Screems                                                  |                     |                        |
| Uropbox                                                  |                     |                        |
| - OneDrive                                               |                     |                        |
| 🍠 Este Computador                                        |                     |                        |
| SAMSUNG (D.)                                             |                     |                        |
| Nome: 1                                                  | <u>ି</u> (Al        | Supported Types -      |
|                                                          |                     | Abrir Cancelar         |
|                                                          |                     |                        |

Figura 41 - Selecionar arquivo

O arquivo será carregado, devendo informar o **Tipo de Documento** e a **Descrição**, que após a devida seleção, será exibido um **check verde** confirmando o procedimento.

É de suma importância que a **Descrição** do documento seja pertinente, pois a mesma é apresentada na árvore do processo.

Caso deseje anexar mais de um documento, repita o processo.

| ADICIONAR<br>Marcan/Desima | LIMPAR<br>rear todos           | Arquivos suportación                             |                                             |                   |     |   |
|----------------------------|--------------------------------|--------------------------------------------------|---------------------------------------------|-------------------|-----|---|
| 1 AR<br>83.<br>app         | .pdf<br>7 Ki8<br>Nicatiogy/pdf | Tipo de doci<br>De<br>Número (op<br>Sigiluso (op | umento<br>scrição<br>actonal)<br>actonal) ( | Outros documentos | ~ * | - |
| ADICIONAR<br>Finalizado o  | LIMPAR<br>uplead do arqui      | Arquivos suportados<br>vo AR. pdf com sucesso.   |                                             |                   |     |   |

Figura 42 - Tipo de Documento/ Descrição.

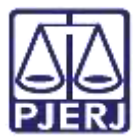

Ao final, os documentos deverão ser assinados, clique em Assinar Documento(s) ou Assinar Documento(s) Mobile.

| PJC ProceComCiv 0800049              | a                                 | *            | ۵       | ⊠  | 5       | Ø        | Ł       | Э    |    |
|--------------------------------------|-----------------------------------|--------------|---------|----|---------|----------|---------|------|----|
| Processo: 0800049                    |                                   |              |         |    |         |          |         |      |    |
| Classe: PROCEDIMENTO COMUM CIVEL (7) |                                   |              |         |    |         |          |         |      |    |
| AUTOR: I                             |                                   |              |         |    |         |          |         |      |    |
| REU: I                               |                                   |              |         |    |         |          |         |      |    |
| Certifico que                        |                                   |              |         |    |         |          |         |      |    |
|                                      | RIO DE JANEIRO, 2 de maio de 2022 | ĥ            |         |    |         |          |         |      |    |
|                                      | Am                                |              |         |    |         |          |         |      |    |
| SALVAR                               |                                   |              |         |    |         |          |         |      |    |
| ADICIONAR Arquivos suportados        |                                   |              |         |    |         |          |         |      |    |
|                                      |                                   | ASSINAR DOCL | IMENTO( | sı | ASSINAL | R DOCUME | ENTO(S) | мови | LE |

Figura 43 - Assinar documento.

Após a assinatura, o documento juntado poderá ser visualizado nos autos do processo, após a distribuição processual finalizada.

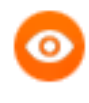

OBSERVAÇÃO: O documento é juntado ao processo <u>imediatamente</u> após a assinatura e distribuição processual. Não existindo um local, onde o documento aguarda pela juntada manual aos autos.

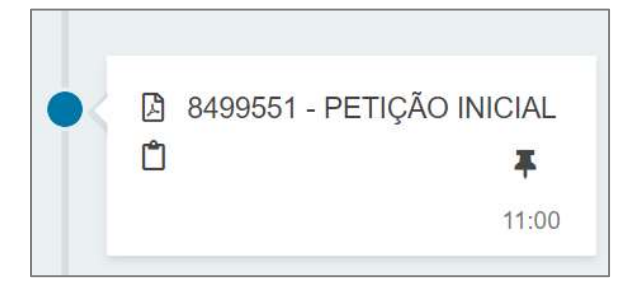

Figura 44 - Documento juntado

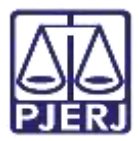

#### 2.5.2 Editor de Texto

Ao selecionar a opção **Editor de texto**, o sistema habilita o campo **Minuta**, onde é possível realizar a confecção do documento neste campo.

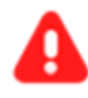

**ATENÇÃO:** Selecionando a opção **Editor de texto**, <u>documento</u> <u>deverá ser confeccionado</u> e será juntado na árvore do processo como <u>documento principal.</u>

| Documento:                                                        |                                                                                                    |
|-------------------------------------------------------------------|----------------------------------------------------------------------------------------------------|
| C Arquivo PDF Editor de texto                                     | Parasita sate and roll 2022 14 54 07                                                                                                    |
| 🖶 8 / 1 u 🖛 副目目目 Tipo de tont · Tamanhu · x, x 🖶 引品 险 合合 品 器      | Construction of the Automatication of the Automatication of the Automatic |
| 王臣 속돈 5년 월 9월 9 <mark>요 · 한</mark> - 한 글리 감식은 식당 7 월 3월 요 9 상 2 등 |                                                                                                    |
|                                                                   |                                                                                                    |
|                                                                   |                                                                                                    |
|                                                                   |                                                                                                    |
|                                                                   |                                                                                                    |
|                                                                   |                                                                                                    |
|                                                                   |                                                                                                    |
|                                                                   |                                                                                                    |
|                                                                   |                                                                                                    |
|                                                                   |                                                                                                    |
| SALWAR                                                            |                                                                                                    |
|                                                                   |                                                                                                    |

Figura 45 - Campo minuta

Após finalizar a confecção do documento, clique no botão Salvar.

Sendo habilitado o campo **Anexos**, onde permite que seja anexado documentos, clicando no botão **Adicionar**.

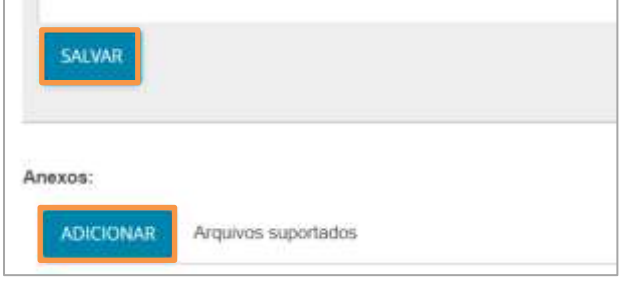

Figura 46 - Adicionar documento

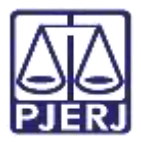

O sistema abre a tela de **Enviar arquivos** para buscar o documento digitalizado/salvo no computador. Após selecionar o documento, clique em **Abrir**.

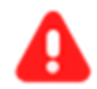

ATENÇÃO: Caso adicione um documento através da aba Anexos, o documento será exibido na árvore do processo como Anexo.

| 👔 Enwar arquivo(s)                                   |                     |                     |
|------------------------------------------------------|---------------------|---------------------|
| 🔶 🚽 👻 🕈 📕 – Área de Trabalho 👌 Itil 🖓 material extra | <b>ଁ ଓ</b> ଁ        |                     |
| Organizar * Nova pasta                               |                     | E + 🔳 🐠             |
| Downloads # Nome                                     | Data de modificação | Tipo                |
| Documentos 🖈 🔢 👩                                     | 11/05/2020 16:42    | Adobe Acrobat D.,   |
| 📼 Imagens 💉 📴                                        | 11/05/2020 16:42    | Adobe Acrobat D     |
| 📮 Gerenciamento i 🔛                                  | 11/05/2020 16:15    | Actobe Acretiat D.  |
| Processos de De                                      |                     |                     |
| 📮 Processos de Pla                                   |                     |                     |
| Screens                                              |                     |                     |
| Tropbox                                              |                     |                     |
| ConeDrive                                            |                     |                     |
| 🤰 Este Computador                                    |                     |                     |
| SAMSUNG (D)                                          |                     |                     |
| Nome: 1                                              | ~ [A                | I Supported Types - |
|                                                      |                     | Abria Coverdar      |

Figura 47 - Selecionar arquivo

O arquivo será carregado, devendo informar o **Tipo de Documento** e a **Descrição**, que após a devida seleção, será exibido um **check verde** confirmando o procedimento.

É de suma importância que a **Descrição** do documento seja pertinente, pois a mesma é apresentada na árvore do processo.

Caso deseje anexar mais de um documento, repita o processo.

| SALWAR<br>ADICIO<br>Marcan/D | DNAR LIMPAR                           | Arquivos suportados                                                   |                                    |     |   |
|------------------------------|---------------------------------------|-----------------------------------------------------------------------|------------------------------------|-----|---|
| 1                            | AR.pdf<br>83,7 KiB<br>application/pdf | Tipo de document<br>Descriçã<br>Número (opciona<br>Sigilaiso (opciona | 0 Cutros documentos<br>0 AR<br>0 0 | ~ ~ | 1 |
| ADICIO<br>Finaliza           | DNAR LIMPAR                           | Arquivos suportados<br>vo AR, pdf com sucesso.                        |                                    |     |   |

Figura 48 - Tipo de Documento/ Descrição.

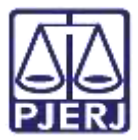

Ao final os documentos deverão ser assinados, clique em Assinar Documento(s) ou Assinar Documento(s) Mobile.

| PJC ProceComCiv 0800049              | a                                 | *            | ۵      | ⊠  | 5      | ഭ        | Ł       | Э     | =  |
|--------------------------------------|-----------------------------------|--------------|--------|----|--------|----------|---------|-------|----|
| Processo: 0800049                    |                                   |              |        |    |        |          |         |       |    |
| Classe: PROCEDIMENTO COMUM CIVEL (7) |                                   |              |        |    |        |          |         |       |    |
| AUTOR: I                             |                                   |              |        |    |        |          |         |       |    |
| REU: I                               |                                   |              |        |    |        |          |         |       |    |
| Certifico que                        |                                   |              |        |    |        |          |         |       | ł  |
|                                      | RIO DE JANEIRO, 2 de maio de 2022 | 2            |        |    |        |          |         |       | 1  |
|                                      | Am                                |              |        |    |        |          |         |       | Į. |
| SALVAR                               |                                   |              |        |    |        |          |         |       |    |
| ADICIONAR Arquivos suportados        |                                   |              |        |    |        |          |         |       |    |
|                                      |                                   | ASSINAR DOCU | IMENTO | sj | ASSINA | R DOCUME | ENTO(S) | MOBIL | .E |
|                                      |                                   | 14           |        |    |        |          |         |       |    |

Figura 49 - Assinar documento.

Após a assinatura, o documento juntado pode ser visualizado nos autos do processo, após a finalização da distribuição do processo.

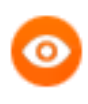

OBSERVAÇÃO: O documento é juntado ao processo <u>imediatamente</u> após a assinatura e distribuição processual. Não existindo um local, onde o documento aguarda pela juntada manual aos autos.

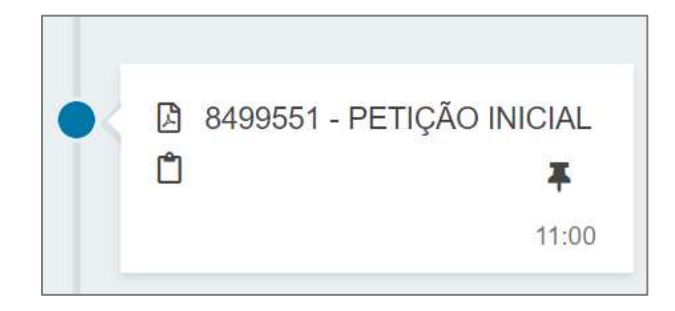

Figura 50 - Documento juntado

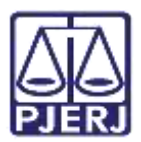

## 2.6 Aba Custas Judiciais

A aba **Custas Judicias** será disponibilizada para preenchimento caso o processo não tenha Justiça Gratuita, variando conforme informação inserida na aba **Características**, no referido tópico.

Caso seja disponibilizado, o usuário deverá informar obrigatoriamente uma das informações: o número da GRERJ ou o motivo para não inserir a informação da GRERJ, nos campos **Guia de Recolhimento** e **Motivo para não geração de custas processuais**. Após preenchimento, clique no botão **Salvar**.

| DADOS INICIAIS | PROCESSO ORIGINÁRIO    | ASSUMITOS     | PARTES   | CARACTERESTICAS | INCLUIS PETIÇÕES E DOCUMENTO | CUSTAS JUDICIAIS       | PROTOCOLAR INICIAL |   |
|----------------|------------------------|---------------|----------|-----------------|------------------------------|------------------------|--------------------|---|
| 0 * Campos obr | igatórios              |               |          |                 |                              |                        |                    |   |
| Possui Custas? | deemachan dae make de  | Guia de Recol | himento* |                 | Motivo para não geração das  | custas processuais (oj | pcional) =         |   |
| buccaseo       | an mayone has soone of |               |          |                 | Selecione                    |                        |                    | 2 |
|                |                        |               |          |                 |                              |                        |                    |   |
| SALVAR         |                        |               |          |                 |                              |                        |                    |   |
|                |                        |               |          |                 |                              |                        |                    |   |

Figura 51 - Aba Custas Judiciais.

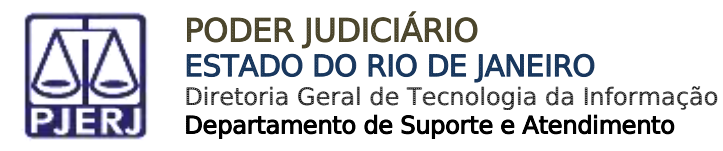

## 2.7 Aba Protocolar Inicial

A aba **Protocolar Inicial** disponibilizará um resumo das informações do novo processo que será distribuído.

| ≡ Pjo Cadastr                                 | o de Processo Incidente          |                                             |                                                    |  |
|-----------------------------------------------|----------------------------------|---------------------------------------------|----------------------------------------------------|--|
| Depositione mexic                             | sin oncessing in spinsteric inte | на околитов ислогитераторомого              | out the second second second second                |  |
| Dados do Processo                             |                                  |                                             |                                                    |  |
| Classe Judicial<br>CLASSE AND ALL OF THE      | mines mail                       | Avrisidi (200)<br>Confection da fallagencij | Valor de Cause (H4)<br>2012/00/00                  |  |
| Processo Originario<br>Cristia Pro            | 831/1                            |                                             |                                                    |  |
| Örgös J.Agadur<br>Jaaratte Filiperial Cherrai | a Contanta                       | Nümens Prisiesso                            |                                                    |  |
| Detailters ito process                        | ur.                              |                                             |                                                    |  |
| Assumen                                       | Polo ativo                       |                                             | Pele passive                                       |  |
| Segredo de Justiça?<br>NAC                    | justipi griduita?<br>NAD         |                                             | Padido de limitar ou antecipação de tutela?<br>NÃO |  |

Figura 52 - Aba Protocolar Inicial.

Confira todas as informações, descendo a barra de rolagem até o final da tela, e clique no botão **Protocolar** para finalizar a distribuição do processo.

| <b>Jredo de justiça?</b><br>D | Justiça gratulta?<br>NÃO               |             | Pedido de lin<br>NÃO | ninar ou antecipação de tutela?                |        |        |
|-------------------------------|----------------------------------------|-------------|----------------------|------------------------------------------------|--------|--------|
| cumentos                      |                                        |             |                      |                                                |        |        |
| locumentos                    |                                        |             |                      |                                                |        |        |
| d Id na orige                 | m Número Origem Juntado em Juntado por | Documento   | Tipo G               | ula de recolhimento. Metivo da isenção da guia | Anex   | as.    |
| 8313702                       | 1* Grau                                | Pelição     | Petição              |                                                | 8      |        |
|                               |                                        | Inicial     | Inidal               |                                                | 8      |        |
| 1313703                       | 1º Grau                                | Arquivo (2) | Acórdão              |                                                | 0      |        |
|                               |                                        |             |                      |                                                | 10     |        |
|                               |                                        |             |                      | 2 tesuitado                                    | s enco | intrac |
|                               |                                        |             |                      |                                                |        |        |

Figura 53 - Botão Protocolar.

Aparecerá a confirmação na tela da distribuição com o número do novo processo distribuído.

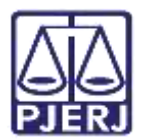

# 3. Verificar Distribuição

No **Painel do usuário**, através do menu de funcionalidades na lateral esquerda da tela, selecione o botão **Consulta Processual**.

|    | PJ <mark>ē</mark> |   |
|----|-------------------|---|
| *  | ✓ Assinaturas     |   |
|    | Ato Ordinatóno    | 4 |
| *  | Carta             | 2 |
|    | Certidão          | 3 |
| ~  |                   |   |
| -  |                   |   |
| 8  |                   |   |
| -9 |                   |   |
| G  |                   |   |
| ٩  |                   |   |

Figura 54 - Botão Consulta Processual.

Digite o número do processo que acabou de ser distribuído e, ao final da tela, selecione **Pesquisar** ou tecle ENTER.

| * | Nome da Parte          |
|---|------------------------|
| 1 |                        |
| * | Outros nomes / Alcunha |
|   |                        |
| ۲ |                        |
|   | Nome do Representante  |
|   |                        |
| D | CRF CNPJ               |
| 0 |                        |
| Q | Número do processo     |

Figura 55 - Campo Número do processo.

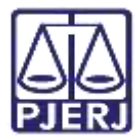

Será listado o processo na janela lateral, clique no seu número listado na coluna

#### Processo.

| Nome da Pa | atte        |      |   |    |      | Processo | Caracteristicas | Órgão julgador   | Autuado em | Casse judicial                               | Polo ativo | Polo passivo | NO(s) atual(ts) | Otima moviment.                           |
|------------|-------------|------|---|----|------|----------|-----------------|------------------|------------|----------------------------------------------|------------|--------------|-----------------|-------------------------------------------|
| Outros nom | nes / Nicur | vha. |   |    |      |          | 0               | Juspelo Expectel | 29/04/2020 | PROCEDIMENTO DO<br>JUIZADO ESPECIAL<br>CIVEL |            |              | VIEWEIZAE       | Expedição de Avisi<br>de recebimento (AR) |
| Nome da Ar | epresenta   | inte |   |    |      | a        |                 |                  |            |                                              |            |              |                 | residualtes arreterination                |
| CPF B CNPJ | 10          |      |   |    |      |          |                 |                  |            |                                              |            |              |                 |                                           |
| Número do  | processo    |      |   |    |      |          |                 |                  |            |                                              |            |              |                 |                                           |
| 0802171    | 95          | 2020 | 8 | 19 | 0031 |          |                 |                  |            |                                              |            |              |                 |                                           |

Figura 56 - Pesquisa do Processo.

Na tela dos Autos Digitais, ao selecionar o Menu do canto superior direito da tela, serão listadas várias funcionalidades, selecione Associados.

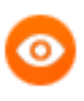

OBSERVAÇÃO: O número entre parênteses indica a quantidade de processos associados a ele, neste caso o processo em tela possui apenas um processo associado.

| PJe                                                                                                    | · •                                                                               | • 10 | <b>6</b> 8                                                         | 2 🛓                                              | Э       | =  |
|----------------------------------------------------------------------------------------------------|-----------------------------------------------------------------------------------|------|--------------------------------------------------------------------|--------------------------------------------------|---------|----|
| τ ο σ <                                                                                                    | 76575 - Habilitação nos Autos (Habilitação)<br>Amiado.por (em 12/06/2020 12:53:08 |      | Outras a                                                           | ções                                             |         | ×  |
| 12 jun: 3020           ●         76575 - Habilitação nos Aulos           (Hebilitação)         ¥           ●         76576 - Petrição (HABILITAÇÃO)           01.06 A 05.08.20 00052)         ¥           ●         76877 - Poouração (MERCADO)           PAGO)         ¥           1235 | ₩- ← 19 da 18 →                                                                   | -11  | Autos<br>Juntar do<br>Imprimir<br>Audiênci<br>Expedier<br>Caracter | cumentos<br>lista de dor<br>a<br>ites<br>isticas | cumento | 55 |
| 28 MH 2025<br>49 AUDIÉNCIA CONCILIAÇÃO<br>DESICINADA PARA ZIVOUZOZO 14:30<br>JULZADO ESPECIAL CÍVEL DA<br>COMARCA DE MARICA,<br>21.14                                                                                                    |                                                                                   |      | Pericia<br>Segredo<br>Redistrib<br>Associad                        | ou sigilo<br>uições<br>os (1)                    |         |    |
| 17772                                                                                                    |                                                                                   |      | Acesso d                                                           | e terceiros                                      |         |    |

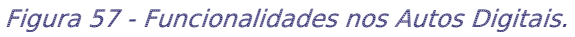

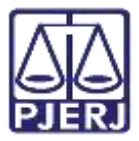

Será aberta uma tela com todos os processos associados a ele, podendo dessa forma fazer a devida conferência.

| PJC PJEC (                                                             | * a |                  | Ø       | × | 6 | ď  | ±        | Э        | ≡     |
|------------------------------------------------------------------------|-----|------------------|---------|---|---|----|----------|----------|-------|
| Associados (1)                                                         |     |                  |         |   |   |    |          |          |       |
| Processos                                                              |     | Associação       |         |   |   |    |          |          |       |
| Ouzado Especial Civel da Comarca de<br>Despej 2021.8.18.0031 - Aceasão |     | Dependéncia (Pre | rventoj |   |   |    |          |          |       |
|                                                                        |     |                  |         |   |   | 30 | esülükki | s encont | tádos |

Figura 58 - Tela de Processos Associados.

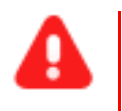

**ATENÇÃO:** No processo originário também é exibido o novo processo distribuído como associado.

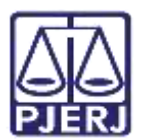

# 4. Histórico de Versões

| Versão | Data       | Descrição da alteração            | Responsável        |
|--------|------------|-----------------------------------|--------------------|
| 1.0    | 10/12/2021 | Elaboração de Documento.          | Amanda Narciso     |
| 1.0    | 10/12/2021 | Revisão ortográfica e template.   | Danielle Conceição |
| 1.0    | 15/12/2021 | Revisão do documento.             | Simone Araujo      |
| 1.1    | 30/07/2022 | Atualização do tópico aba incluir | Marcelo Fraga      |
|        |            | Petições e Documentos.            |                    |
| 1.1    | 11/07/2022 | Revisão ortográfica e template.   | Amanda Narciso     |
| 1.1    | 12/10/2022 | Revisão do documento.             | Simone Araujo      |